## Сервис Bubbl.us

bubbl.us

Интеллект-карты (ментальные карты, карты знаний, карты разума) — способ изложения мыслей с помощью графических схем. Эти схемы очень удобны и для проведения мозговых штурмов, где каждый из участников может не только предложить свой вариант, но и прокомментировать чужой, указав на слабые стороны или даже внеся необходимые изменения.

Англоязычный сервис для создания интеллект-карт (карт знаний) **Bubbl.us** довольно прост в использовании. Слово *bubble* в переводе с английского означает 'пузырёк, облачко с текстом высказываний *или* мыслей персонажей (*в комиксах и т. п.*)'. Из таких «волшебных» пузырьков и состоит ментальная карта.

Рассмотрим процесс создания интеллект-карты в данном сервисе.

- 1. Заходим на сервис по адресу: <u>https://bubbl.us/</u>
- 2. Сервис встречает нас рабочим полем:

| Brain               | storming      | bl.us<br>g made simple!           |  |
|---------------------|---------------|-----------------------------------|--|
| C Q 69%             |               | All changes saved < 🛓 📮 🖶         |  |
| With Bubbl.us       | s you car     | n create a book outline.          |  |
|                     |               |                                   |  |
| <b>B</b> S          | SIGN IN       | + REGISTER                        |  |
| Try Bubbl.us withou | ut signing in | START BRAINSTORMING $\rightarrow$ |  |
|                     |               |                                   |  |

3. Вы можете сразу приступить к построению интеллект-карты без регистрации в сервисе (кнопка «**Start brainstorming**»):

Try Bubbl.us without signing in

START BRAINSTORMING  $\rightarrow$ 

4. Но желательно зарегистрироваться. Наличие аккаунта позволит сохранять ваши наработки и делиться ими с другими (кнопка

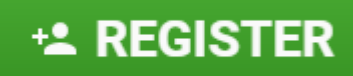

«**Register**»):

5. Затем нажимаем кнопку «Sign up» в поле «Free» (бесплатная регистрация):

| 🕞 Free                                                                                                    | 🛨 Premium                                                                                                    | よ Team                                                                                                    |
|----------------------------------------------------------------------------------------------------|----------------------------------------------------------------------------------------------------|----------------------------------------------------------------------------------------------------|
| FREE FOREVER                                                                                                    | \$4.91/month                                                                                                    | View Pricing                                                                                                    |
| <ul><li>Up to 3 mind maps</li><li>Save to image or HTML</li><li>Share mind maps</li><li>Email support</li></ul> | <ul> <li>Unlimited mind maps</li> <li><u>Realtime collaboration</u></li> <li>Attach images and files</li> <li>No Bubbl.us branding</li> <li>Priority support</li> <li>Free 30-day trial</li> </ul> | Everything that comes with<br>Premium plans PLUS:<br>Multiple licenses<br>Manage user accounts<br>Custom URL and branding<br>Free 30-day trial |
| SIGN UP $\rightarrow$                                                                                           | START FREE TRIAL $ ightarrow$                                                                                                    | START FREE TRIAL $ ightarrow$                                                                                                    |

6. Появляется окно для регистрации: через электронную почту (в полях вводите имя, адрес электронной почты и пароль) или через социальные сети (Facebook, Google). Выбираете удобный для вас способ:

## Средства визуализации информации

| Sign Up                                                                        | × |
|--------------------------------------------------------------------------------|---|
| First, Last Name ( optional )                                                  | - |
| Email Address                                                                  | _ |
| Password                                                                       | _ |
| By clicking the button below you agree to our <b><u>Terms of Service</u></b> . |   |
| SIGN UP $\rightarrow$                                                          |   |
| Or sign up with FACEBOOK GOOGLE                                                |   |

- 7. При регистрации системе может потребоваться разрешение на хранение информации локально на компьютере. Нажмите на кнопку **«Разрешить»**:
  - bubbl.us запрашивает следующее:

|                                                                                                    | Просмотр данных о пользователе Googl | e (j   |  |  |  |  |
|----------------------------------------------------------------------------------------------------|--------------------------------------|--------|--|--|--|--|
|                                                                                                    | Просмотр вашего адреса электронной п | очты 🛈 |  |  |  |  |
| Нажимая "Разрешить", вы разрешаете приложению и компании Google<br>использовать ваши данные в соответствии с Условиями использования и<br>Политикой конфиденциальности. Вы можете изменить настройки доступа к<br>аккаунту в любое время.<br>Отклонить Разрешить |                                      |        |  |  |  |  |

8. После успешной регистрации сервис предлагает нам приступить к созданию своей первой карты знаний. Нажимаем на знак плюса в зеленом кружочке:

Click + button to create a new mind map.

## 9. Появляется вот такое поле:

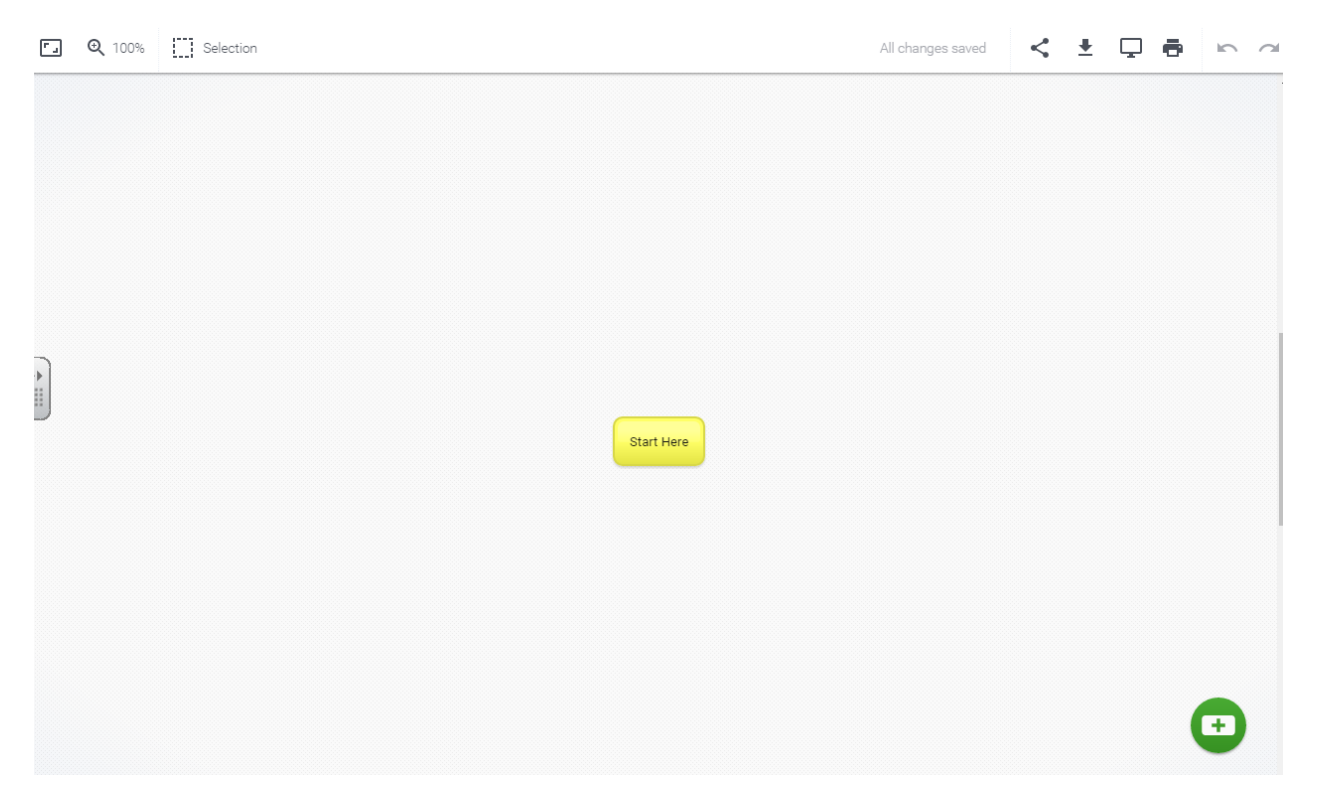

## Средства визуализации информации

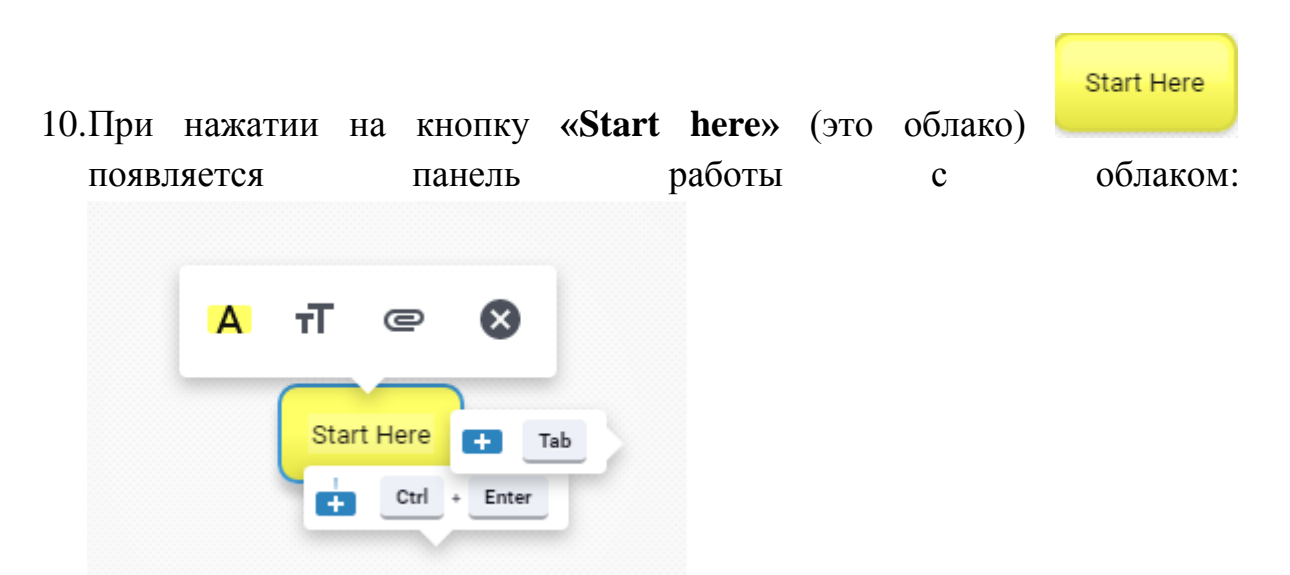

11.При наведении указателя мыши на пиктограммы появляется всплывающее меню:

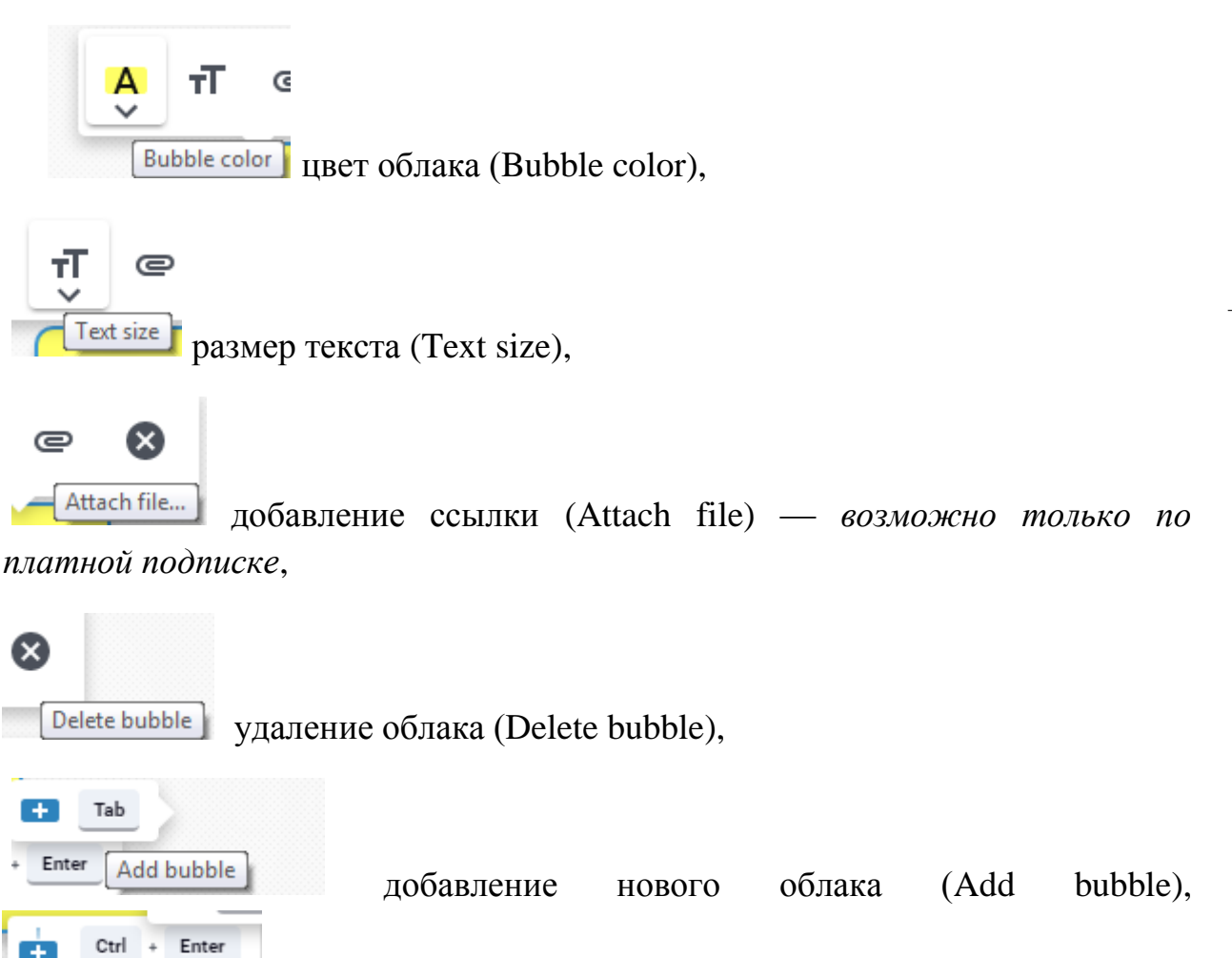

добавление дочернего облака (Add child).

Add child

При добавлении нового облака появляется инструмент *Аггом to* добавления стрелки (Arrow to).

- 12.Создаем карту, добавляя новые облака, заполняя их содержанием.
- 13.На панели управления Bubbl.us в правой части экрана размещены кнопки работы с интеллект-картой.

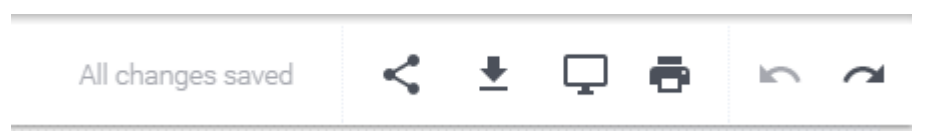

14. Готовой интеллект-картой можно поделиться. Для этого нажимаете на

кнопку «Share mind map» в правом верхнем углу. Есть возможность отправить по электронной почте (Enter an email or a name), получить код для размещения карты на сайте, в блоге (Embed), получить ссылку (Get Link).

15. Готовую карту можно сохранить в виде изображения на свой

компьютер. Нажмите на кнопку «Save as...» в правом верхнем углу.

16.Карту можно посмотреть в полноэкранном режиме. Для этого служит

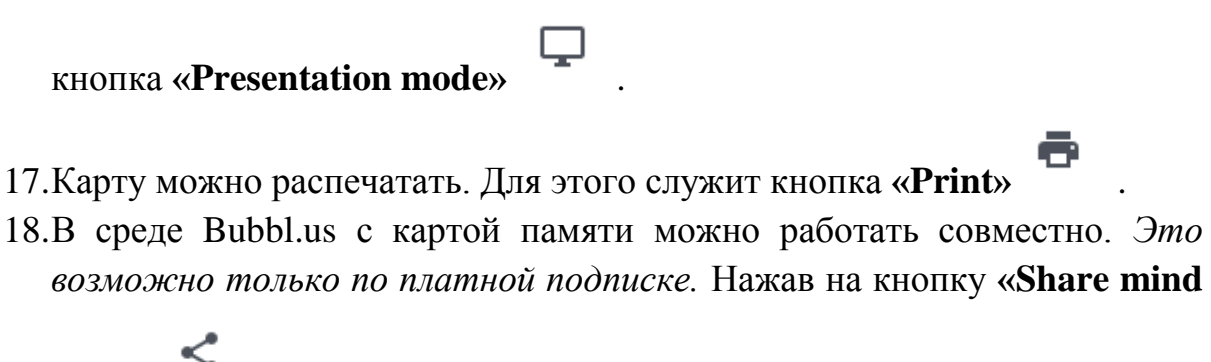

**тар»**, вы увидите надпись

Upgrade today to enable realtime collaboration!

После оформления платной подписки вы можете включить других пользователей в число своих «друзей» и разрешить им редактирование своей карты знаний. Когда мы работаем в среде Bubbl.us мы можем одновременно редактировать ее с другими пользователями, видеть кто имеет доступ к картам, разрешать другим видеть ваши изменения в реальном времени.

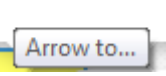

- Mind Maps 19.Созданные вами интеллект-карты хранятся в папке В С левой части экрана панели управления. Под кнопкой доступны следующие способы управления картами: вашими Rename ... Move to ... Sharing ... Make copy ... 🗴 Delete mind map
- Rename Переименовать
- Move to Переместить
- Sharing Поделиться
- Make copy Сделать копию
- Delete mind map Удалить карту

Сервис Bubbl.us позволяет бесплатно создать и сохранить одновременно только ТРИ карты. Это версия бесплатного использования.